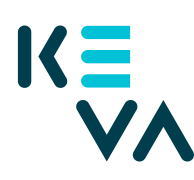

# Inloggning i webbtjänsten för arbetsgivare för första gången

Du loggar in i webbtjänsten för arbetsgivare på sidan  ${\bf Keva.fi}$  via länken "Logga in"

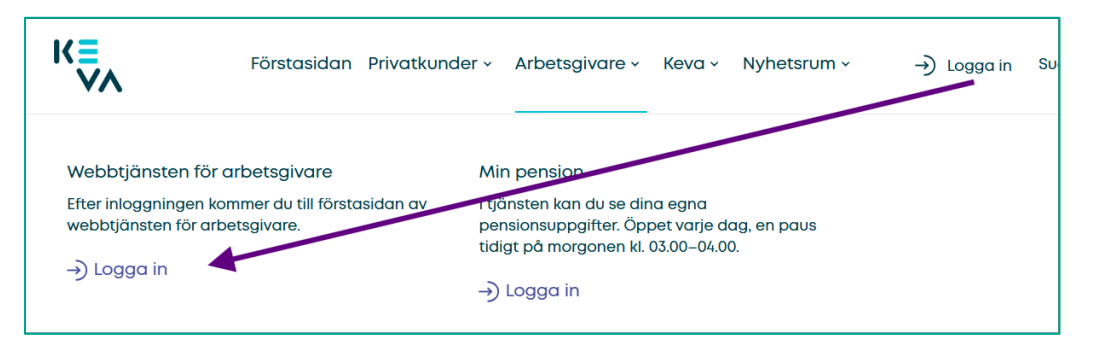

Vid inloggningen behöver du en personlig Suomi.fi-identifieringsverktyg: personliga bankkoder, personligt mobilcertifikat eller personligt certifikatkort. Välj identifieringsverktyg och fortsätta att identifiera sig.

| E Identifikation                            |                 |              |                  |
|---------------------------------------------|-----------------|--------------|------------------|
| Du skall identifiera dig i tjänsten<br>Keva |                 |              |                  |
| Välj identifieringssätt                     |                 |              |                  |
|                                             | (M)             | <b>(</b> )   | 2                |
| Certifikatkort                              | Mobilcertifikat | Andelsbanken | Nordea           |
| Careto,<br>Tari                             | Handelsbanken   | A            | S-Pankki         |
| Danske Bank                                 | Handelsbanken   | Ålandsbanken | S-Banken         |
|                                             |                 |              |                  |
| Aktia                                       | <b>#</b>        | <b>A</b>     | omaပြာ           |
| Aktia                                       | POP Banken      | Sparbanken   | Oma Säästöpankki |
|                                             |                 |              |                  |

Du får ett meddelande om de uppgifter som förmedlas om dig.

)

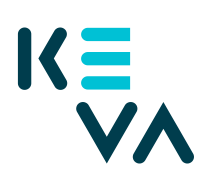

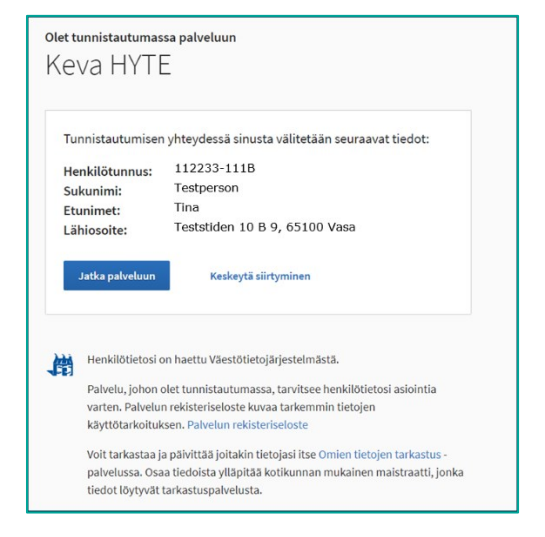

Läs sedan användningsvillkoren och godkänn dem.

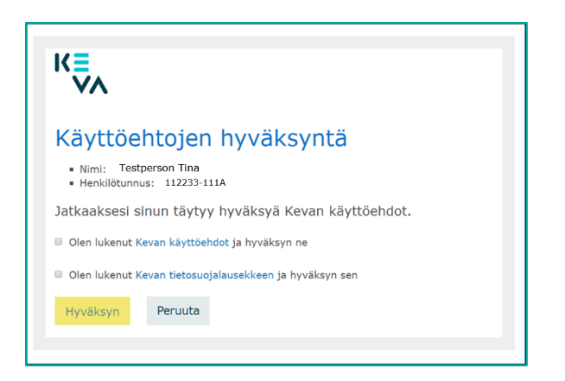

Välj det företag vars ärenden du uträttar genom att klicka Välj och sedan Bekräfta och fortsätt till tjänsten.

| i= Suomi.fi                     |                        |        | SV ~                                |
|---------------------------------|------------------------|--------|-------------------------------------|
| ← AVERYT                        |                        |        |                                     |
| Uträtta ärenden för             | företag                |        |                                     |
| Välj företag för vars räkning o | du vill sköta ärenden. |        |                                     |
|                                 |                        |        | Valbara företag (1)                 |
| Testfirman Ab                   | 1212121-7              |        | Vald                                |
|                                 |                        | Avbryt | Bekräfta och fortsätt till tjänsten |
|                                 |                        |        |                                     |

)

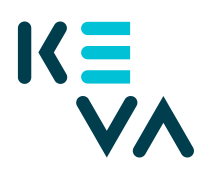

### Registrering

Då du för första gången loggar in ska du registrera dig som användare av webbtjänsten för arbetsgivare. Registrering innebär att dina uppgifter sparas i Kevas kundregister. **I registreringens första skede (1/2)** ska du fylla i namn och epostadress till arbetet. Klicka Sänd.

| gistrering 1/2 🕕            |                |  |
|-----------------------------|----------------|--|
|                             |                |  |
| Circomo ¥                   | -              |  |
| Fornamn *                   | Tina           |  |
| Efternamn *                 | Testperson     |  |
| E postadross till arbetet * | le vou de      |  |
| E-postaulless un arbetet    | tina.t@test.fi |  |
|                             |                |  |

**I registreringens andra skede (2/2)** ska du fylla i närmare kontaktuppgifter på blanketten som kan vara förifylld. Om blanketten är förifylld ska du kontrollera dina uppgifter. I annat fall ska du komplettera åtminstone de uppgifter som antecknats som obligatoriska.

**I punkten Arbetsgivare** kan du välja de organisationer till vilka du har fogats via dina Suomi.fi-fullmakter. Om din arbetsgivare är någon annan, till exempel en servicecentral, välj punkten "Ingen av dessa" och skriv in arbetsgivarens namn i fältet som kommer upp på sidan.

Nertill på sidan kan du anteckna vilka uppgifter du sköter i de organisationer till vilka du har fogats via dina Suomi.fi-fullmakter. Slutligen tryck Spara nertill på sidan.

| Arbetsgivare                       |                             |                                               |
|------------------------------------|-----------------------------|-----------------------------------------------|
| <ul> <li>Testfirman Ab</li> </ul>  |                             |                                               |
| <ul> <li>Ingen av dessa</li> </ul> |                             |                                               |
| Verksamhetsställe/enhet            |                             |                                               |
| Kontaktuppgifter                   |                             |                                               |
| Förnamn ×                          | Tina                        |                                               |
| Efternamn *                        | Testperson                  |                                               |
| Yrkesbeteckning *                  | testare                     |                                               |
| Postadress till arbetet *          | Testvägen 88                |                                               |
| Postnummer *                       | 65100                       |                                               |
| E-postadress till arbetet *        | damid t@test 6              |                                               |
| Telefonnummer till arbetet *       | 661066100                   |                                               |
| Mohiltelafon                       | 031003100                   |                                               |
| Faxoummar                          |                             |                                               |
| Carella                            |                             |                                               |
| Sprak                              | <ul> <li>finska</li> </ul>  |                                               |
|                                    | <ul> <li>svenska</li> </ul> |                                               |
| Välj alternativen enligt dina      | arbetsuppgifter             | . Dina uppgifter sparas i Kevas kundregister. |
| Arbetsgivare: Testfirman Ab        |                             |                                               |
| Högsta chef                        |                             | Ekonomidirektör                               |
| Personaldirektör                   |                             | HR-personal                                   |
| Beviljare av fullmakter            |                             | Kontaktperson i pensionsärenden               |
| 📄 Samordnare för arbetsförmågan    |                             | Bokförare                                     |
| Kontaktperson i företagshäls       | ovårdsärenden               | Arbetarskydd                                  |
| Den som har hand om anma           | ilningstrafiken             | Mottagare av arbetsgivarens brev              |

)

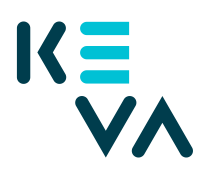

### Godkännande av användningsvillkoren

Du måste godkänna användningsvillkoren i samband med den första inloggningen för att du ska kunna använda webbtjänsten för arbetsgivare.

Nästa gång går det snabbare att logga in när du inte behöver registrera dig och godkänna användningsvillkoren.

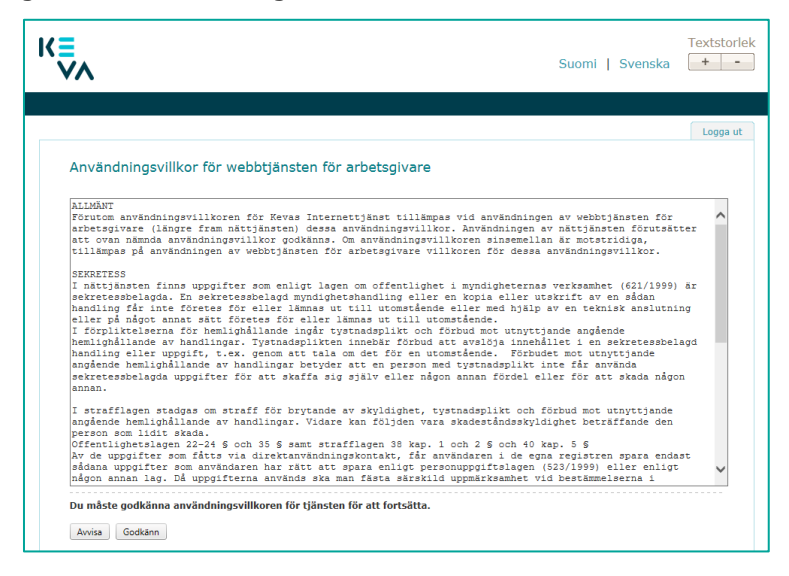

## Inledningssida eller sidan Val av representation för webbtjänster

Efter att du godkänt användningsvillkoren öppnas någon av följande sidor:

- inledningssidan till Webbtjänsten för arbetsgivare
- sidan Val av representation för webbtjänster eller
- meddelande om att du inte har rätt till tjänsten

**Din inledningssida** till webbtjänsten för arbetsgivare öppnas direkt om du har Suomi.fi-fullmakter endast för en arbetsgivare.

Sidan Val av representation för webbtjänster öppnas om du har Suomi.fi-fullmakter för fler än en arbetsgivare. Du kan ha behörighet till flera arbetsgivare (också med samma namn), t.ex. både arbetsgivare som är i kraft och som har upphört, som har samma FO-nummer. Välj önskad arbetsgivare och klicka Välj nertill på sidan.

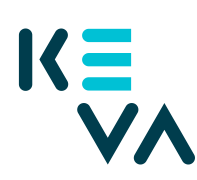

| Val av represen      | tation för webbtjänster för arl | betsgivare        |                                                                                                    |                                    |
|----------------------|---------------------------------|-------------------|----------------------------------------------------------------------------------------------------|------------------------------------|
| Arbetsgivarens namn: | Sök under arbetsgivarens namn   | Sök arbetsgivare  | ]                                                                                                    |                                    |
|                      |                                 |                   |                                                                                                    | Töm sökvillkoren                   |
| Val Arbetsgivare     | Pensionslag Arbe                | tsgivarbeteckning | Roller                                                                                                    |                                    |
|                      |                                 |                   | Keva – Alla<br>Keva – Uppdatering av arbetsgivar<br>Keva – Tjänster för ekonomiplaner<br>Keva – Pensionsombudsmannatjär | uppgifter<br>ingsansvariga<br>ster |

**Om du får ett meddelande att du inte har rätt till tjänsten**, kontakta då den person på din arbetsplats som har rätt att bevilja fullmakter till webbtjänsten för arbetsgivare.

| KE Webbtjänsten för arbetsgivare                                                   |                                                                             |                                                        | ि Byt arbetsgivare 온 Lehtinen Kirsti ∨                                     |
|------------------------------------------------------------------------------------|-----------------------------------------------------------------------------|--------------------------------------------------------|----------------------------------------------------------------------------|
| Förstasidan Arbetsgivarens uppgifter                                               |                                                                             |                                                        | Suomeksi                                                                   |
| E                                                                                  | J.                                                                          | <u></u>                                                |                                                                            |
| Pensionsavgifter ><br>Grunder för pensionsavgifterna<br>och bilagor till fakturor. | Nyckeluppgifter och<br>pensionsstatistik ><br>Kostnader för arbetsoförmåga, | Lägesrapport ><br>Arbetsmiljöledning och<br>samarbete. | Meddelandetjänsten ›<br>Skicka och ta emot meddelanden i<br>en cäker miliö |

Om du representerar flera arbetsgivare kommer du tillbaka till skärmbilden "Val av representation för webbtjänster" genom att klicka på valet "Byt arbetsgivare" upptill i högra hörnet i webbtjänsten för arbetsgivare. Du behöver inte logga ut för att byta arbetsgivaren.

Dina egna uppgifter syns under ditt namn. Du kommer till förstasidan genom att klicka på husikonen.

>